# 17- Kullanıcı Bazında İş Nesnesi (BO) İçerisinde Bir Tabı Gizleme

# Amaç

İş nesnesi (BO) içerisinde bulunan herhangi bir tabın gizlenmesi

# Konu

Firmalar menüsü içerisindeki ERP tabını kullanıcı bazlı gizlenmesi için aşağıdaki işlemler sırasıyla uygulanır.

| ≡ <sup>©®</sup> CRM  |                                    |                           | Č         | Santral aktif     | Bağlı<br>TIGER V | + Hizli d      |
|----------------------|------------------------------------|---------------------------|-----------|-------------------|------------------|----------------|
| ,○ Ara               | 🕻 Firma 🔳 İşlemler 👻               | ▼ Görünümler →            | 2         |                   |                  |                |
| > Bölümler           |                                    |                           |           |                   |                  |                |
| Başlangıç            | FÍRMA KODU:<br>00001232            |                           |           | REFERANS KAYNAĞI: |                  | ہے۔<br>× + 1 ا |
| Paylaşımlar          | UNVAN:                             |                           |           | ANA SEKTÖR:       |                  |                |
| Bildirimler          |                                    |                           |           |                   |                  | ~ + ů          |
| Kişiler              | ÜST FİRMA:                         |                           |           | ALT SEKTÖR:       |                  | v              |
| Firmalar             |                                    |                           | a 🎤 🕇 🖞   |                   |                  | <u>~+ū</u> (   |
|                      | Kullanımda SATIŞ TEMSİL            | isi:                      |           | AYLIK ZİYARET:    |                  |                |
| Takvim               | Avlık zivaret                      |                           | < □ + □   | 0                 |                  | ]              |
| Görevler             |                                    |                           |           |                   |                  |                |
| Dokümanlar 🗸 🗸       | Detaylar (+) İlişkili kayıtlar ERP | Sektörler İşlem listeleri | Günlükler |                   |                  |                |
| Destek Kayıtları 🗸 🗸 |                                    |                           |           |                   |                  |                |
| Notlar               | ÖZEL KOD:                          |                           |           |                   |                  |                |

**Adım-1** Tanımlar>Güvenlik>Roller alanında **"Yeni Rol"** butonu ile yenir rol eklenir. Bu rol tanımına istenilen isim verilebilir.

• Rolden etkilenmesi istenilen kullanıcı oluşturulan role aynı ekran üzerinden kullanıcılar>bağlantı ile bağlanır.

| ,⊂ Ara                | Kol Bos Todouniumter - V Goruniumter - V                                                          | ) Yeni Rol Kaydet |  |  |  |  |  |  |
|-----------------------|---------------------------------------------------------------------------------------------------|-------------------|--|--|--|--|--|--|
| ➤ Bölümler            |                                                                                                   |                   |  |  |  |  |  |  |
| Ƴ Satış & Pazarlama   | x0<br>Bos                                                                                         |                   |  |  |  |  |  |  |
| ✓ Genel               |                                                                                                   |                   |  |  |  |  |  |  |
| ✓ Analiz              | Vonetici                                                                                          |                   |  |  |  |  |  |  |
| > Tanımlar            | Model (dishtebilir                                                                                |                   |  |  |  |  |  |  |
| Firmalar 🗸            |                                                                                                   |                   |  |  |  |  |  |  |
| Aktiviteler 🗸         | Kullanuslar      Co Tur kinleri Tur kinleri Matrixi                                               |                   |  |  |  |  |  |  |
| Firsətlar 🗸           |                                                                                                   |                   |  |  |  |  |  |  |
| Kampanyalar 🗸 🗸       | Bağlantı Bağlantıy kaldır                                                                         | 🖽 Dışa aktar      |  |  |  |  |  |  |
| Teklifler 🗸 🗸         |                                                                                                   |                   |  |  |  |  |  |  |
| Sözleşmeler 🗸         | FOTOGRAF Y TMAD XY KULLANGIADI Y AXTIF Y SISTEME GRIŞIN EXCELLE Y DIL Y MOBIL KULLAN Y LOGO KIRLI | 31.AKTIF Y        |  |  |  |  |  |  |
| KPI V                 | Melike Ural Melike Cal Turkish                                                                    |                   |  |  |  |  |  |  |
| Destek Kayıtları      |                                                                                                   |                   |  |  |  |  |  |  |
| Kisisel Veriler       | 1Kayt 🖉 Kolon Bajálan 🗸 isk                                                                       | ayıt 🗸 1/1        |  |  |  |  |  |  |
| Entegrasvon Setleri   |                                                                                                   |                   |  |  |  |  |  |  |
| Adres 🗸               |                                                                                                   |                   |  |  |  |  |  |  |
| e-Postalar 🗸          |                                                                                                   |                   |  |  |  |  |  |  |
| Güvenlik >            |                                                                                                   |                   |  |  |  |  |  |  |
| Kullanıcılar          |                                                                                                   |                   |  |  |  |  |  |  |
| Roller                |                                                                                                   |                   |  |  |  |  |  |  |
| Aksiyon Yetkilendirme |                                                                                                   |                   |  |  |  |  |  |  |

• Kullanıcı bağlandıktan sonra "Tür İzinleri" tabı boş olarak bırakılır. Kaydet ile rol tanımlama işlemi sonlandırılır.

|                                           |   |                                                                                     | O Harden                              |
|-------------------------------------------|---|-------------------------------------------------------------------------------------|---------------------------------------|
| V Bölümlar                                |   | Bos T Gorunamier *                                                                  | (+) Yeni Rol Kaydet                   |
| • Boluine                                 |   | AD:                                                                                 |                                       |
| <ul> <li>Satiş &amp; Pazarlama</li> </ul> |   | Bos                                                                                 |                                       |
| ✓ Genel                                   |   |                                                                                     |                                       |
| 🗙 Analiz                                  |   | Vonetici                                                                            |                                       |
| > Tanımlar                                |   | Modell (dözettebilir                                                                |                                       |
| Firmalar                                  | ~ |                                                                                     |                                       |
| Aktiviteler                               | ~ | A violamentar (B. The Industry Tricking Intended                                    |                                       |
| Firsatlar                                 | ~ | A konsultan ing terrenien venter                                                    |                                       |
| Kampanyalar                               | ~ | (r) Yani Tiir klamlari hintari                                                      | Disa aktar                            |
| Teklifler                                 | ~ |                                                                                     |                                       |
| Sözleşmeler                               | ~ | NESNE A V OKUMA V VAZMA V OKUSTUR V SIL V GÖRÜNTÜLE                                 | Ŷ                                     |
|                                           | ~ | Gösterilecek kavıt bulunamadı aradığınız kriterler ile <b>veni kavıt</b> olusturun. |                                       |
| Destek Kayıtları                          | ~ |                                                                                     |                                       |
| Ürünler                                   | ~ |                                                                                     |                                       |
| Kişisel Veriler                           | ~ | 0 Kayıt                                                                             | 🕏 Kolon Başlıkları 🗸 🔰 50 Kayıt 🗸 1/1 |
| Entegrasyon Setleri                       |   |                                                                                     |                                       |
| Adres                                     | ~ |                                                                                     |                                       |
| e-Postalar                                | ~ |                                                                                     |                                       |
| Güvenlik                                  | > |                                                                                     |                                       |
| Kullanıcılar                              |   |                                                                                     |                                       |
| Roller                                    |   |                                                                                     |                                       |
|                                           |   |                                                                                     |                                       |

## Adım-2 Model Editör

Rol tanımlama işleminden sonra Logo CRM ana dizin içerisindeki Model Editör klasörü altında bulunan **modeledi tor.bat** ile Model Editör çalıştırılır.

Firmalar menüsündeki ERP tabı gizleneceği için Model Editör de **MT\_Firm\_DetailView>Layout>MainTab** içerisindeki **groupERP** alanının ID bölümü kopyalanır.

#### Bilgilendirme ID bölümünde yer alan bilgi, işlem yapılacak alan ismini ifade eder. ...\Model.xafml - eXpressApp Framework Model Editor 🗁 🗄 🗘 😋 💿 Language tr-TR 🔹 🔇 Localization 🛛 👓 Show Links 🐤 Loaded Modules 🥀 Search 🔚 Show Unusable Data MT\_Event\_RelatedProductsOid\_List \* 11 12 🔸 🖬 d Im MT\_Event\_RelatedProposals\_ListView Im MT\_Event\_SchedulerView Im MT\_Event\_SchedulerView Im MT\_Event\_TaskOid\_ListView Davranış CustomCSSClassName MT\_Event\_TicketOid\_ListView MT\_Firm\_DetailView DockPanels Direction Horizonta IsCardGroup True IsCollapsibleCardGroup False HiddenActions True ShowCaption Diğer ᠇ 🔳 Layout Capability Capability C Caption ERP Index III. groupRelat 🕤 ToolTip groupERP ToolTipIconType None groupActionLists groupLogs Görünüm > groupGDPR CaptionHorizontalAlignment Default groupComment CaptionLocation Тор Variants Default CaptionVerticalAlign CaptionWordWrap Default MT Firm DetailView Mobile MT\_Firm\_DocumentOid\_ListView MT\_Firm\_EventOid\_ListView HorizontalAlign NotSet ImageName

VerticalAlign

RelativeSize

Yerleşim

NotSet

0

## Adım-3 AppearanceRules Oluşturma

MT Firm FirmActionLists ListView

MT\_Firm\_FirmOpportunities\_ListView
 MT\_Firm\_FirmProposals\_ListView

MT\_Firm\_FirmActivities\_ListView MT\_Firm\_FirmContacts\_ListView

MT\_Firm içerisinde AppearanceRules üzerine sağ click>Add ile görünüm kuralı oluşturulur.

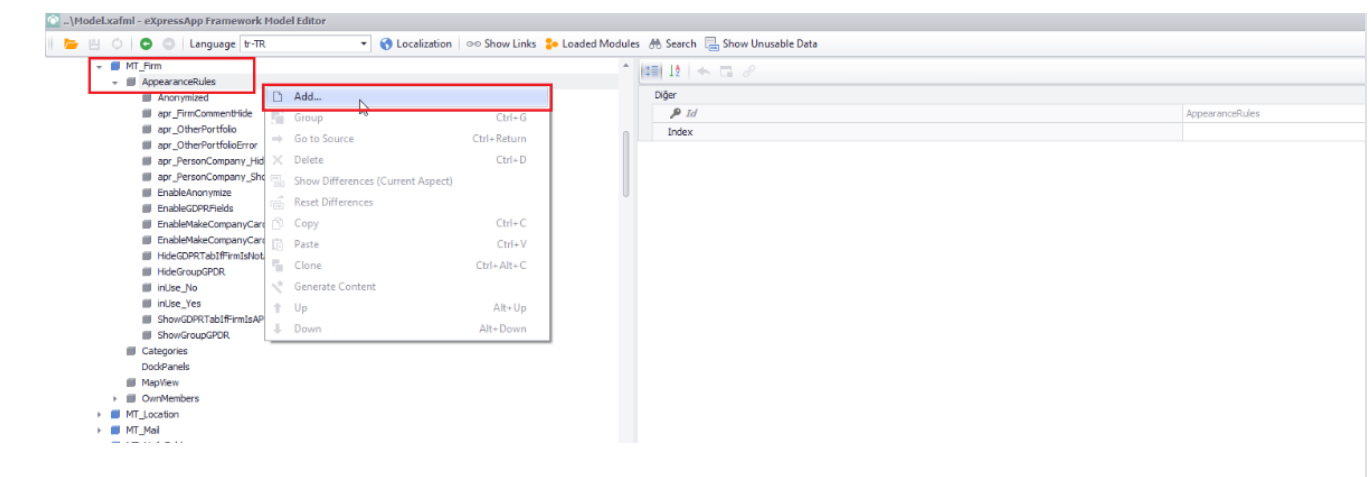

Son aşama olarak oluşturulan görünüm kuralı içerisinde aşağıdaki kriterler belirlenir.

# Bilgi

**MT\_Firm\_DetailView>Layout>MainTab** içerisindeki **groupERP ID** bilgisi kopyalanarak TargetItems alanına yapıştırılır.

# AppearanceItemType: LayoutItem

## Bilgi

Boş rol rol tanımlanarak verilen isim kriter içerisine eklenir.

# Criteria: IsCurrentUserInRole('Bos')==True

## Id: RelatedHide

## Visibility: Hide

| - MT_Firm                                 | 1 | 💷 12   🐟 🗔 🖉       |                        |            |
|-------------------------------------------|---|--------------------|------------------------|------------|
| RelatedHide                               |   | Davranş            |                        |            |
| Anonymized                                |   | AppearanceItemType | LayoutItem             |            |
| apr_FirmCommentHide                       |   | Context            | Any                    |            |
| apr_OtherPortfolo                         |   | Criteria           | IsCurrentUserInRole('B | os')==True |
| apr_OtherPortfolioError                   |   | Mathod             |                        |            |
| apr_PersonCompany_Hide                    |   | Paulos             |                        |            |
| apr_PersonCompany_Show                    | U | Prioricy           | U                      |            |
| EnableAnonymize                           |   | Diğer              | p                      |            |
| EnableGDPRFields                          |   | ₽ Id               | RelatedHide            |            |
| EnableMakeCompanyCardOutOfUse             |   | Index              |                        |            |
| EnableMakeCompanyCardOutOfUseAndAnonymize |   | Görünüm            |                        |            |
| HdeGDPRTabIfFirmIsNotAPersonCompany       |   | BackColor          |                        |            |
| HideGroupGPDR                             |   | Enabled            | _                      |            |
| . 🗰 inUse_No                              |   | Diabed             | _                      |            |
| inUse_Yes                                 |   | FontColor          |                        |            |
| ShowGDPRTabIfFirmIsAPersonCompany         |   | FontStyle          |                        |            |
| ShowGroupGPDR                             |   | Visibility         | Hide                   | 1          |
| Categories                                |   | Veri               |                        | -          |
| DockPanels                                |   | * TargetItems      | groupERP               |            |
| MapVew                                    |   | 4                  |                        |            |
| 1                                         |   |                    |                        |            |

## Adım-4

Sonuç olarak Logo CRM içerisinde kullanıcı bazlı olarak Firmalar menüsündeki ERP tabı gizlenmiş olur.

| Bolumier         | FÍRMA KODU:                  | REFERANS KAYNAĞI: |
|------------------|------------------------------|-------------------|
| Başlangıç        | 00001230                     |                   |
| Paylaşımlar      |                              | ANA SEKTÖR:       |
| Bildirimler      |                              |                   |
| Kişiler          | ÜST FİRMA:                   | ALT SEKTÖR:       |
| Firmalar         |                              | F Ö               |
| Takvim           | Kullanımda satış temsilcisi: | AYLIK ZİYARET:    |
| Görevler         | Aylık ziyaret                |                   |
| Dokümanlar       | ✓ Detavlar                   |                   |
| Destek Kayıtları |                              |                   |
| Notlar           | İLETİŞİM BİLGİLERİ           | A                 |
| Yakınımdakiler   |                              |                   |
| e-Postalar       | 🕀 Ekde 📋 / 🖽 🕾 👻 Dış         | a aktar 🔻         |
| Hatırlatmalar    |                              |                   |
|                  | TELEFON NUMARASI             | SAYILAN Y         |